## **Guide Utilisateur**

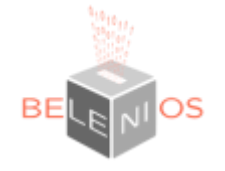

## Les différentes étapes du vote sur Belenios :

1- Lorsque l'élection sera ouverte, vous recevrez sur votre mail institutionnel (@uphf.fr) un message vous invitant à participer au vote. Vous devrez distinguer :

 Le Nom d'utilisateur et identifiants de connexion (mail dont le sujet est "Votre mot de passe pour l'élection")

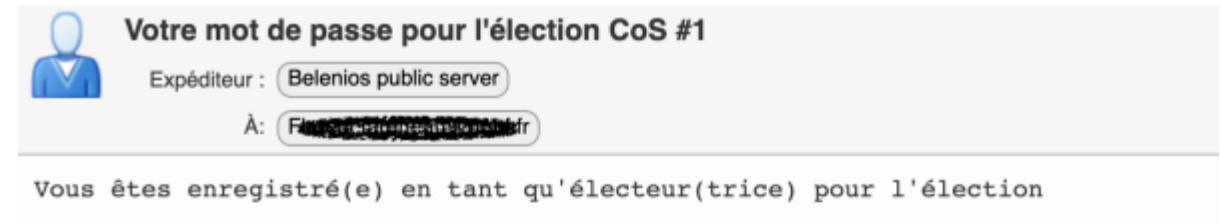

CoS #1

Veuillez trouver ci-dessous votre nom d'utilisateur et votre mot de passe. Pour soumettre un bulletin, vous aurez également besoin d'un code de vote, envoyé dans un e-mail séparé. Soyez attentif(ve), le mot de passe et le code de vote se ressemblent mais jouent des rôles différents. Le système vous demandera votre code de vote dès l'entrée dans l'isoloir virtuel. Le nom d'utilisateur et le mot de passe sont nécessaires lorsque votre bulletin est prêt à être soumis.

neceworde and credentiale look similar but nlaw different roles Vou

- Le code de vote vous permettant d'entrer dans l'isoloir virtuel. (mail dont le sujet est "Votre code de vote pour l'élection xxx")
- Un lien permettant d'aller sur la page d'accueil de la consultation.

Last update: 2023/01/30 outils:outils\_de\_collaboration:belenios:guide-utilisateur https://www.uphf.fr/wiki/doku.php/outils/outils\_de\_collaboration/belenios/guide-utilisateur 11:43

|  | Votre code de vote pour l'élection CoS #1 |                         |
|--|-------------------------------------------|-------------------------|
|  | Expéditeur :                              | Belenios public server  |
|  | À:                                        | Recont desences Cuphids |

Vous êtes enregistré(e) en tant qu'électeur(trice) pour l'élection

## CoS #1

Veuillez trouver ci-dessous votre code de vote. Pour soumettre un bulletin, vous aurez également besoin d'un mot de passe, envoyé dans un e-mail séparé. Soyez attentif(ve), le mot de passe et le code de vote se ressemblent mais jouent des rôles différents. Le système vous demandera votre code de vote dès l'entrée dans l'isoloir virtuel. Le nom d'utilisateur et le mot de passe sont nécessaires lorsque votre bulletin est prêt à être soumis.

Page de l'élection : https://belenios.uphf.fr//elections/Werkelesenergy

Notez que vous pouvez voter plusieurs fois. Seul le dernier vote est pris en compte.

Pour obtenir plus d'informations, veuillez contacter :

\_\_\_\_\_

You are listed as a voter for the election

CoS #1

You will find below your credential. To cast a vote, you will also need a password, sent in a separate email. Be careful, passwords and credentials look similar but play different roles. You will be asked to enter your credential before entering the voting booth Login and

2- Quand vous êtes prêt à faire votre choix, cliquer sur le lien.

Vous obtenez la fenêtre suivante (n'utilisez pas le mode avancé) :

Cliquer sur « commencer »

| BELEPIOS                                                                                                    | CoS #1                                                                                                    |
|----------------------------------------------------------------------------------------------------|----------------------------------------------------------------------------------------------------|
| en fr de ro it                                                                                                    |                                                                                                    |
|                                                                                                    | Commencer<br>Mode avancé<br>Voir les bulletins acceptés                                                                                                    |
| This election is admi<br>The voter list has 2 v<br>2 of the following 2 a<br>• server (trocJ)<br>• Florent Faren<br>Credentials were gen | nistared by Robert Dupont.<br>voter(s) and fingerprint xINfv77QZ8V91oNyunZ72CWOpGnIpbT7qvPJnxBhHUU.<br>uthority(ias) are needed to decrypt the election result:<br>YDCVSZvBivykcN0eYH7DGVPNerWqJm+e4RP5E)<br>isau (wjMmk4xvTrRnOeYIj/h8by+abfGPNVH4TPzw4aNGu5Y)<br>nerated and sent by server and have fingerprint 80VJ1HD7lkVb+Vd58GiCVRQEOG8cEWcph+/8bAK2fE. |
|                                                                                                    | Empreinte de l'élection : JExc2xxx0t2RevuxvqS8JcaCx0qGJ/fiBlwn7w5++8s<br>Données d'audit : paramètres, trustees, cés de vérification, butietins.                                                                                                    |
| Propulsé par B                                                                                                    | elerice 1.10 (1.10-124-ge96co43). Obtenir le code source. Politique de confidentialité. Administrer cette élection.                                                                                                    |

3- Cliquer sur « ici » pour saisir votre code de vote.

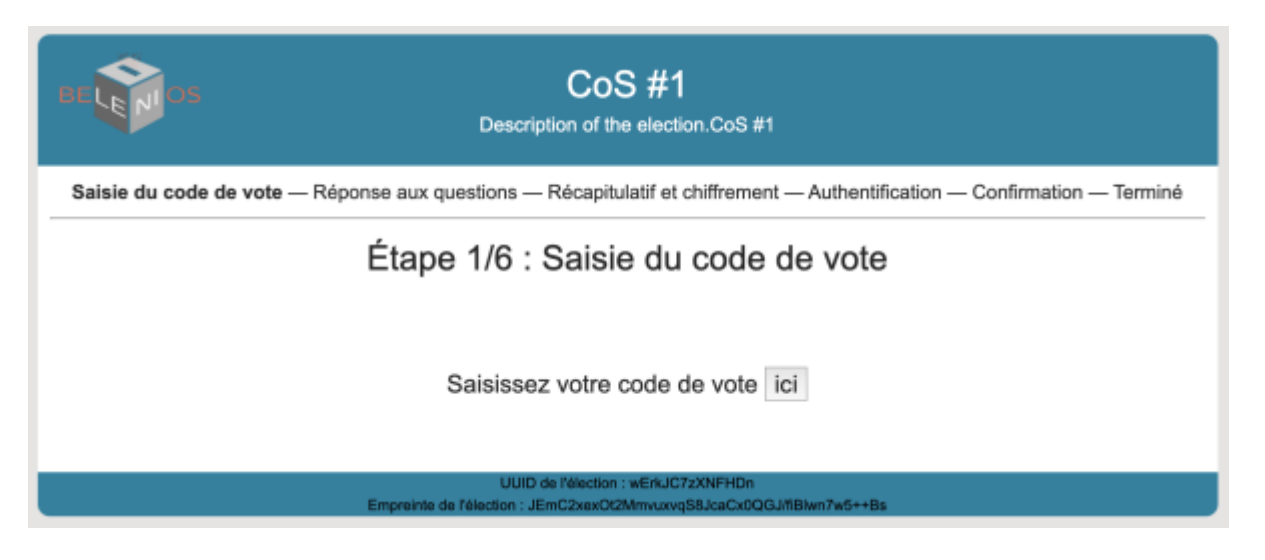

4- Entrer ou « copier - coller » votre code de vote reçu par mail dans la fenêtre ci-contre, puis valider.

Vous êtes entré dans l'isoloir virtuel.

| belenios.up | hf.fr//vote.html#uuid=wErkJC7zXNFF | łDn                                                                                                    | \$                             | 8 N |
|-------------|------------------------------------|----------------------------------------------------------------------------------------------------|--------------------------------|-----|
|             | BE LE DOS                          | belenios.uphf.fr indique<br>Veuillez entrer votre code de vote :                                               |                                |     |
|             | Saisie du code de vote — Rép       | Annuer UK                                                                                                    | ation — Confirmation — Terminé |     |
| -           |                                    | Étape 1/6 : Saisie du code de vote<br>Saisissez votre code de vote ici                                         |                                |     |
|             |                                    | UUID de l'élection : wErkJC7zXNFHDn<br>Empreinte de l'élection : JErrC2xxx0/2Mmvuxvq56J/caCx0QGJ/fBlvm7vd5++Bs |                                |     |
|             |                                    |                                                                                                    |                                |     |

5- Exprimez-vous !

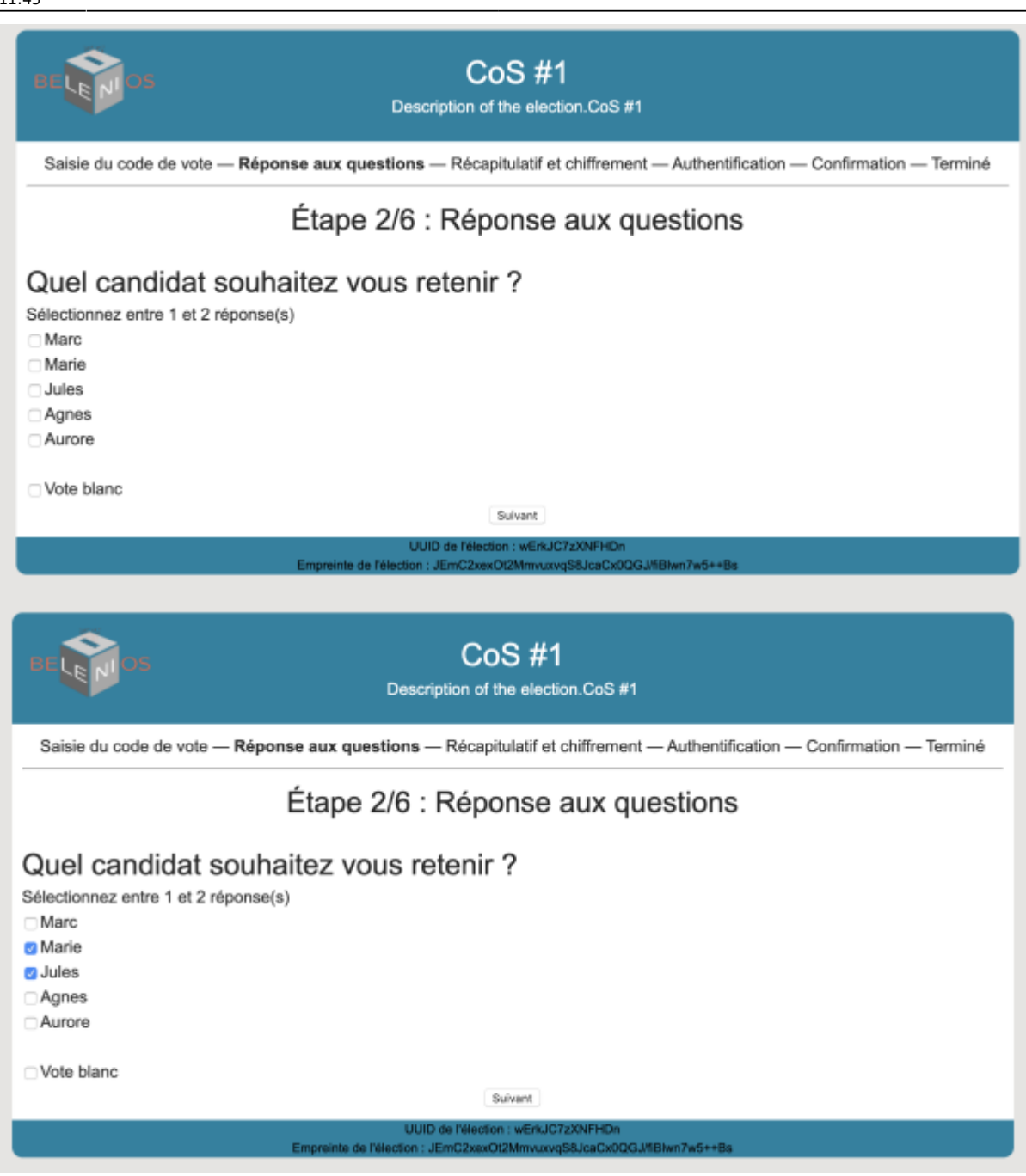

6- Valider puis vérifier votre choix.

Sauvegarder votre numéro de suivi qui vous permettra de reconnaître à tout moment votre bulletin de vote.

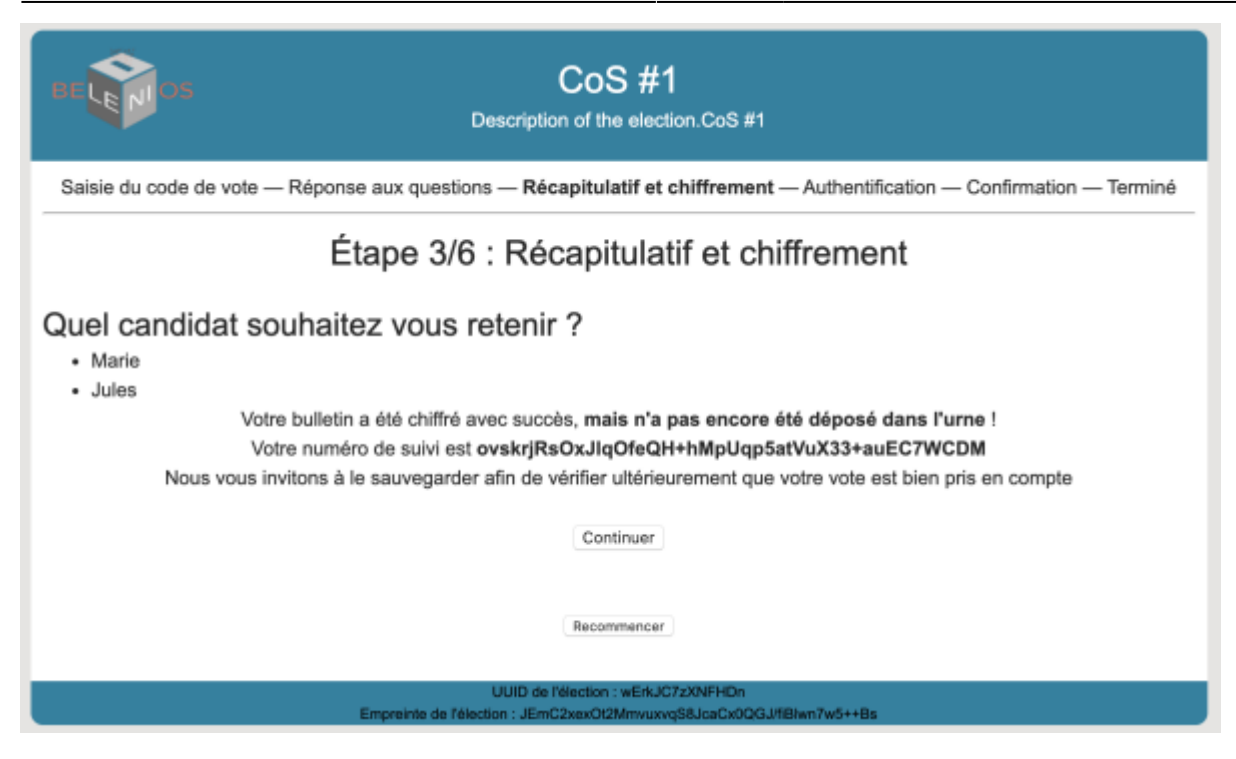

7- Identifiez-vous grâce à votre identification transmise préalablement.

| BELEPIOS                                                                                                    | Connexion par mot de passe |                         |  |  |
|----------------------------------------------------------------------------------------------------|----------------------------|-------------------------|--|--|
| NOM D'UTILISATEUR :                                                                                                    |                            | Florent.fareneau@uphf.f |  |  |
| MOT DE PASSE :                                                                                                    |                            |                         |  |  |
| Se connecter                                                                                                    |                            |                         |  |  |
| Propulsé par Belenios 1.10 (1.10-124-ge96co43). Obtenir le code source. Politique de confidentialité. Administrer des élections. |                            |                         |  |  |

8- Valider votre vote et vérifier la présence de votre bulletin dans l'urne.

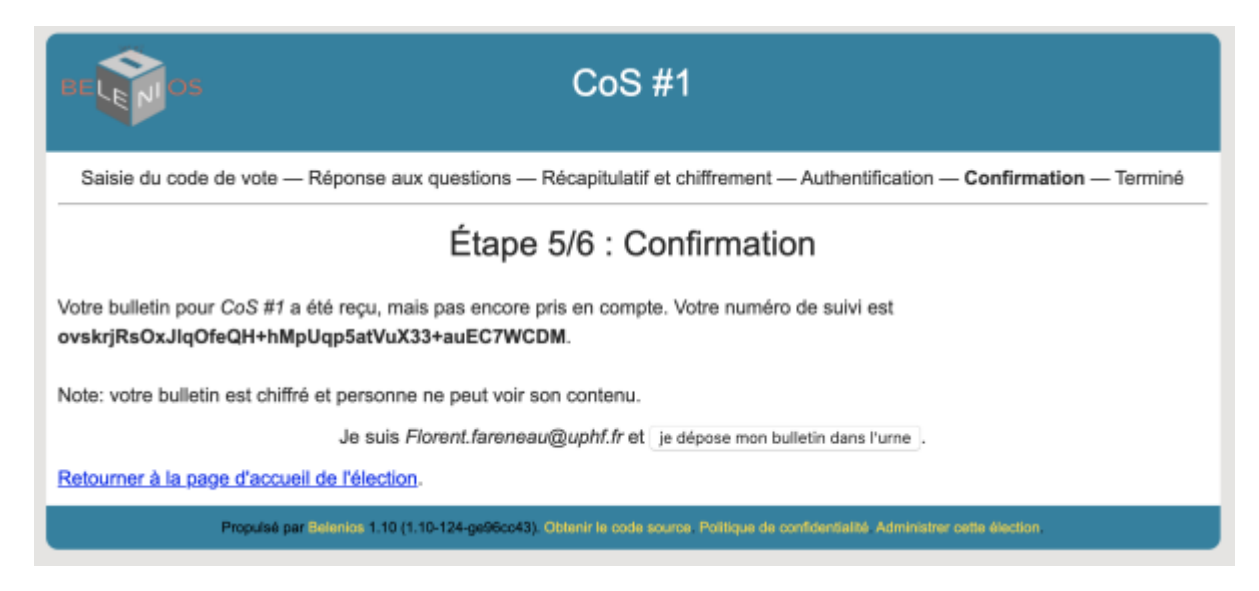

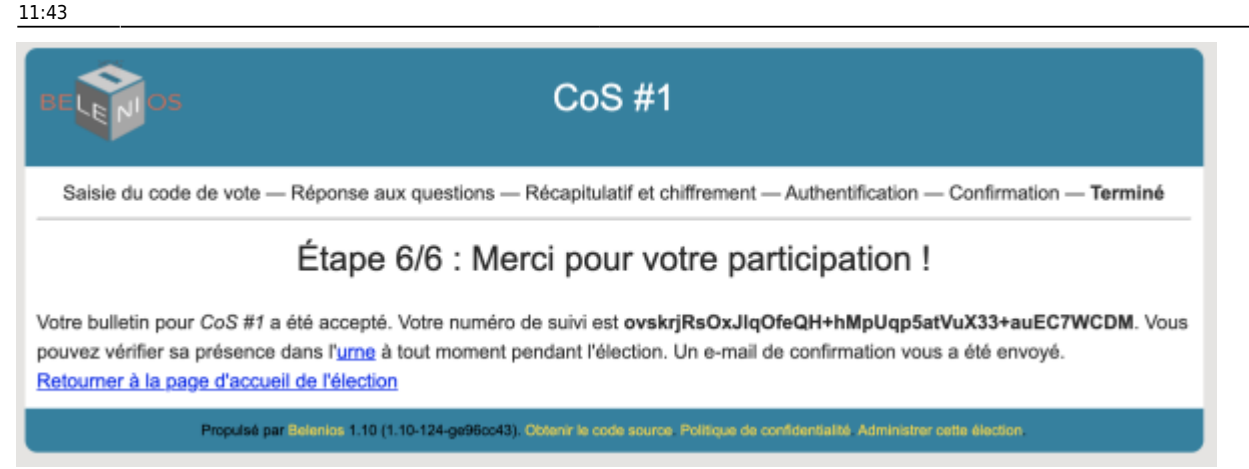

9- Vous devez obligatoirement recevoir un mail de confirmation pour votre participation au vote.

| Votre vote pour l'élection CoS #1                                                                                             |
|----------------------------------------------------------------------------------------------------|
| Expéditeur : Belenios public server                                                                                           |
| À:                                                                                                    |
| Free Corrected Cuphf.fr,                                                                                                    |
| Votre vote pour l'élection                                                                                                    |
| CoS #1                                                                                                    |
| a été enregistré. Votre numéro de suivi est                                                                                   |
| <del>○makarjiha©ndihq@feQiiwihMpMqqafastikuMiidihaaall@fif@DM</del>                                                           |
| Vous pouvez vérifier sa présence dans l'urne, accessible au<br>https://belenios.uphf.fr//elections/w <b>ithersen</b> /ballots |
| Les résultats seront publiés sur la page de l'élection<br>https://belenios.uphf.fr//elections/                                |
| Pour obtenir plus d'informations, veuillez contacter :                                                                        |
| <br>Belenios                                                                                                    |

10- Vous pouvez à tout moment, tant que l'élection est ouverte et en cliquant sur le lien de l'élection :

- Vérifier la présence de votre bulletin dans l'urne à l'aide de votre numéro de suivi
- Changer d'avis et procéder à un nouveau vote
- Vérifier la présence des autres bulletins.

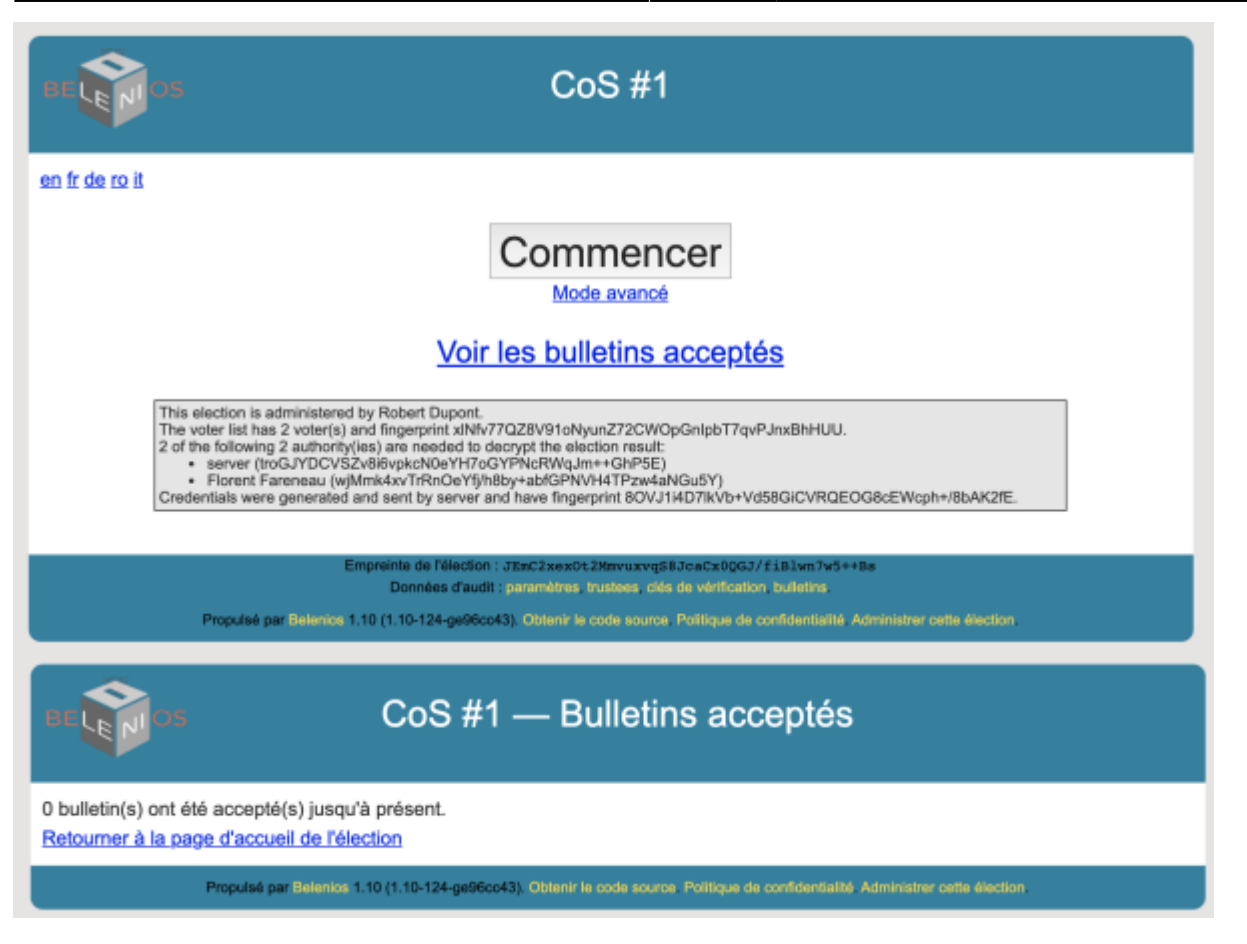

From: https://www.uphf.fr/wiki/ - Espace de Documentation

Permanent link: https://www.uphf.fr/wiki/doku.php/outils/outils\_de\_collaboration/belenios/guide-utilisateur

Last update: 2023/01/30 11:43

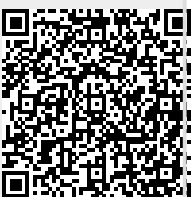